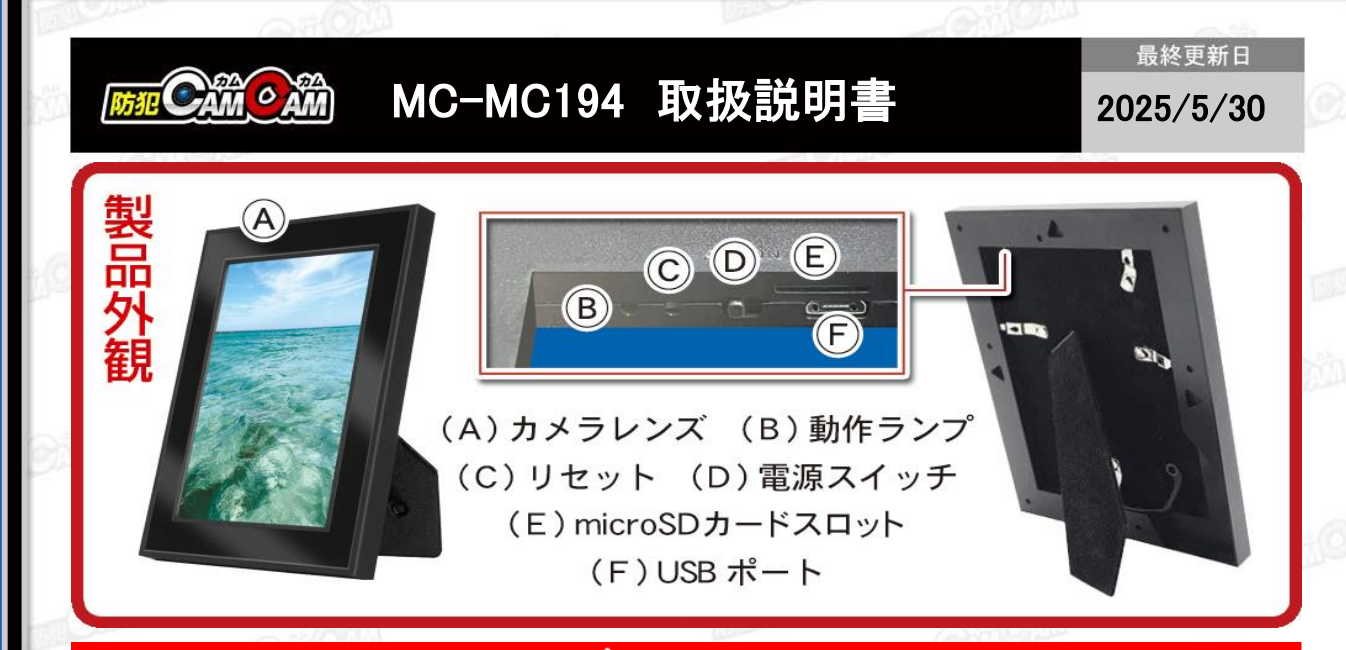

## 🛕 注 意

- \*microSDカードが未挿入・未対応・不良の場合、正常なランプ点灯の確認ができません。
- \*防犯カムカムが推奨しているメーカーまたは防犯カムカム純正のmicroSDカードをご使用ください。
- \*本製品は本体認識機能はございません。microSDカードのデータを確認する際は、microSDカードをPCに直接接 続するかアプリ内で直接ご確認ください。
- \*メーカー側の都合により、一部デザイン・仕様・機能・付属品内容・ランプの点灯色等が予告なく変更される場合 があります。予めご了承ください。
- \*アプリのダウンロード、インストール及び使用によって起こるいかなる不具合、責任は負いません。また、アプリの 更新等により、記載している内容が変わる場合があります。予めご了承ください。 \*iOSを例に説明していきます。Androidでは一部画面構成等が異なる場合があります。

## ■充電方法

1.付属のUSBケーブルをUSBポート(F)に繋ぎ、パソコンや ACアダプター(DC-5V 1A/2A)等に接続。 ※充電ランプはありません。4-5時間を目安に充電をして

※元電フンノはめりません。4-5時间を目安に元電をして ください。

※Wi-Fi通信の接続が安定するように、充分に充電を行って からご使用ください。

※micro SDカードを抜いた状態で充電をしてください。
※充電後は過充電を避ける為、本体を取り外してください。
※使用しない時は、カメラの電源をOFFにして充電を行ってください。

※故障の原因となりますので、急速充電器(ケーブル含む) は使用しないでください。

## ■電源を入れる前に①

【アプリのダウンロード】 本製品を使用するためには、予めスマホ又はタブレットに専 用のアプリをダウンロードしておく必要があります。アプリ上 で動画・静止画の撮影やデータ確認、設定の変更が可能に なります。

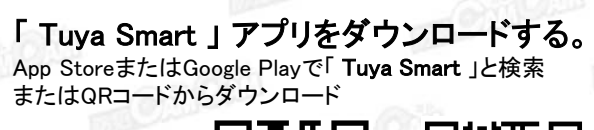

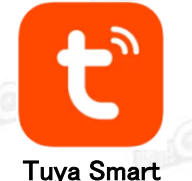

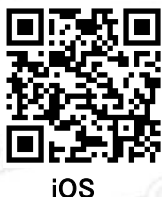

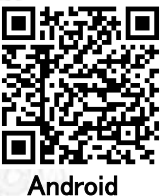

■電源を入れる前に② 【microSDカードのセット】 充分に容量が空いたmicroSDカード(別売)を(E)に挿入。 ※事前に「SDカードの相性について」をご確認ください。 ※電源が入った状態でmicroSDカードを抜き差しすると 破損やデータ消失が起こる場合があります。その際の補 償やデータの復旧はいたしかねますので慎重に行ってく ださい。

■電源を入れる前に③ 【アカウント登録(任意)】 ※アカウントがないと一部機能が使用できない場合が あります。アカウント登録しなくてもそのまま進めます。

1.ダウンロードしたアプリを起動。 2.「**許可**」をタップ。

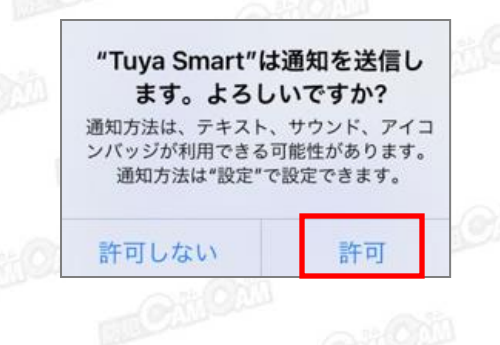

1

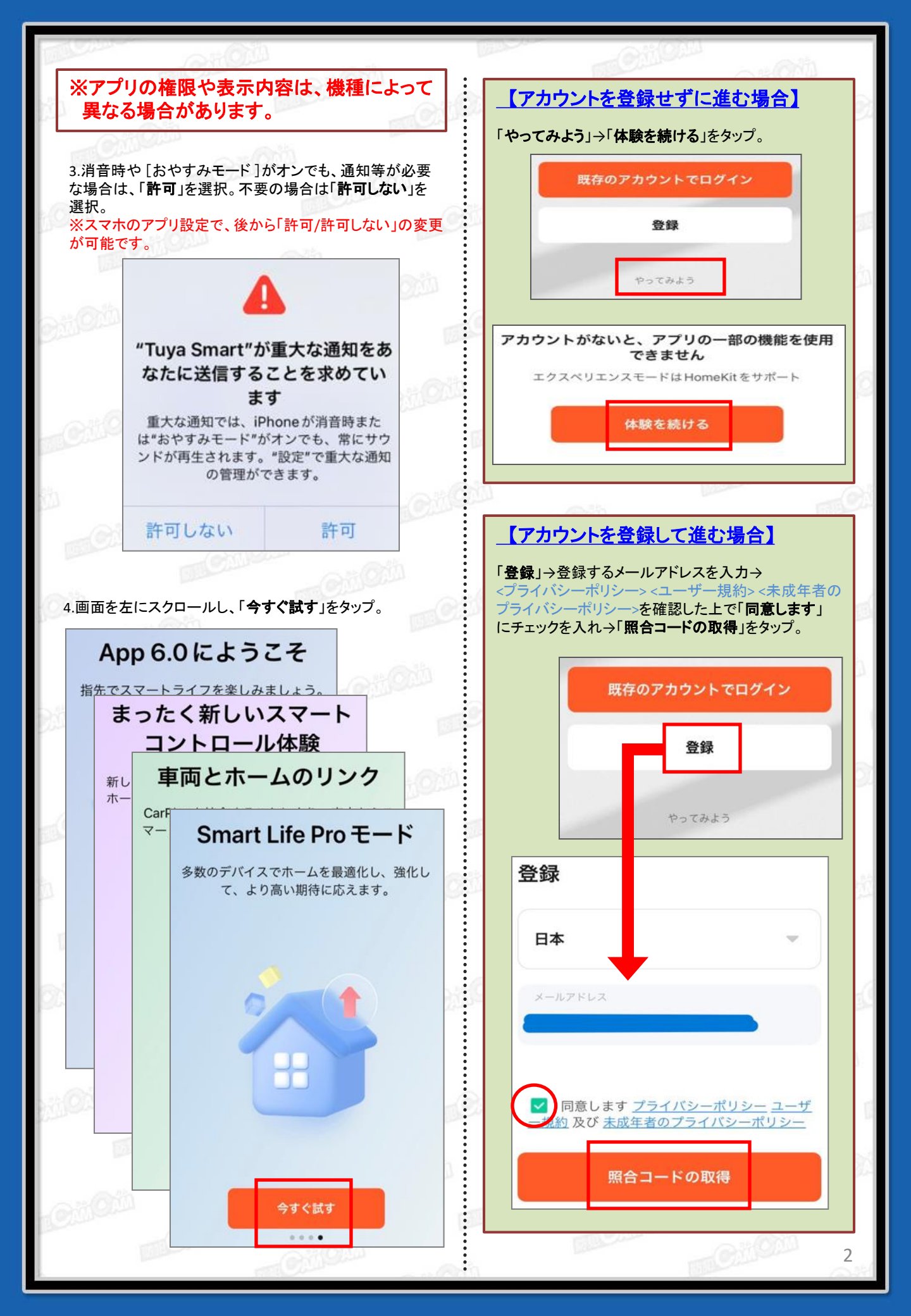

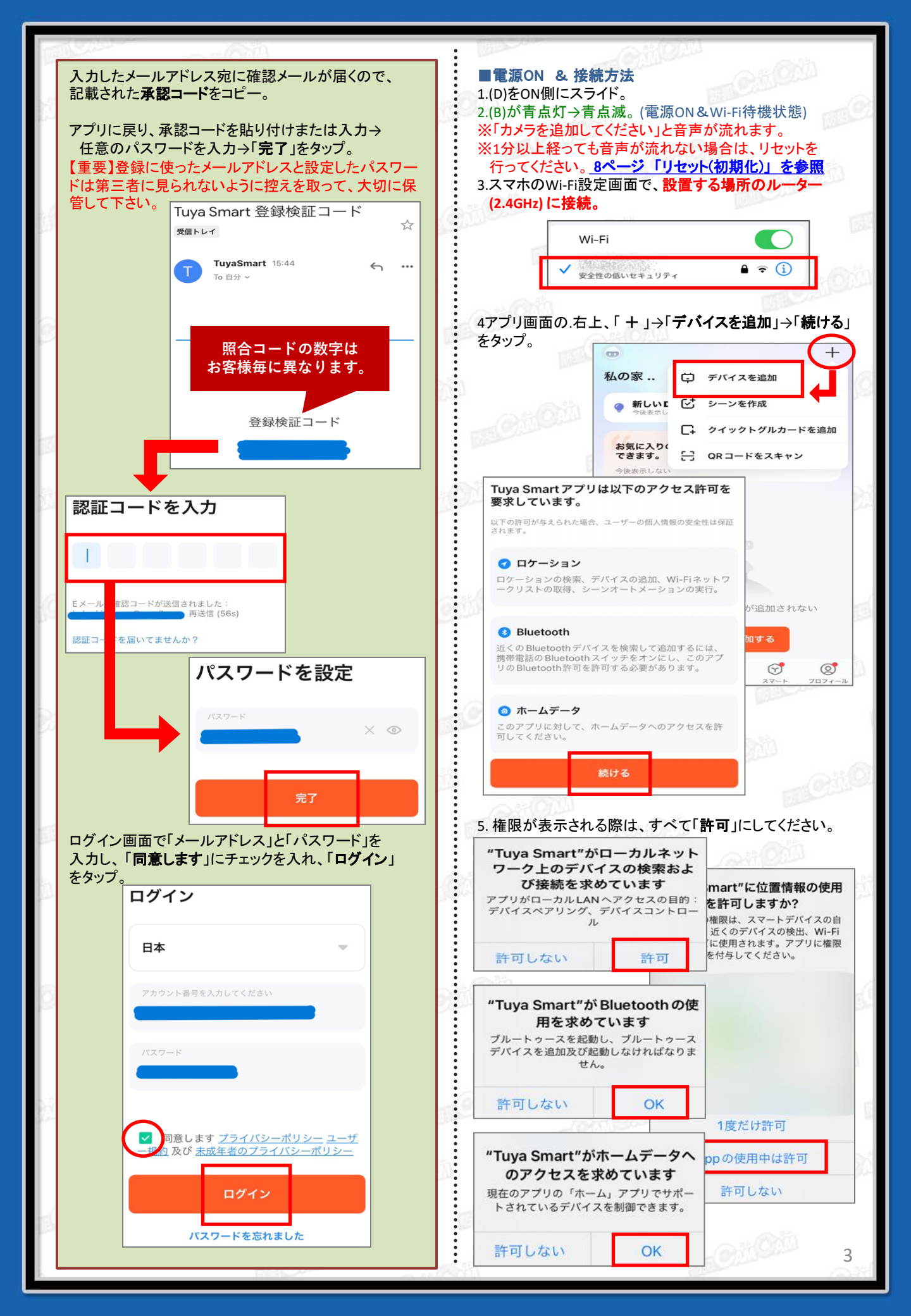

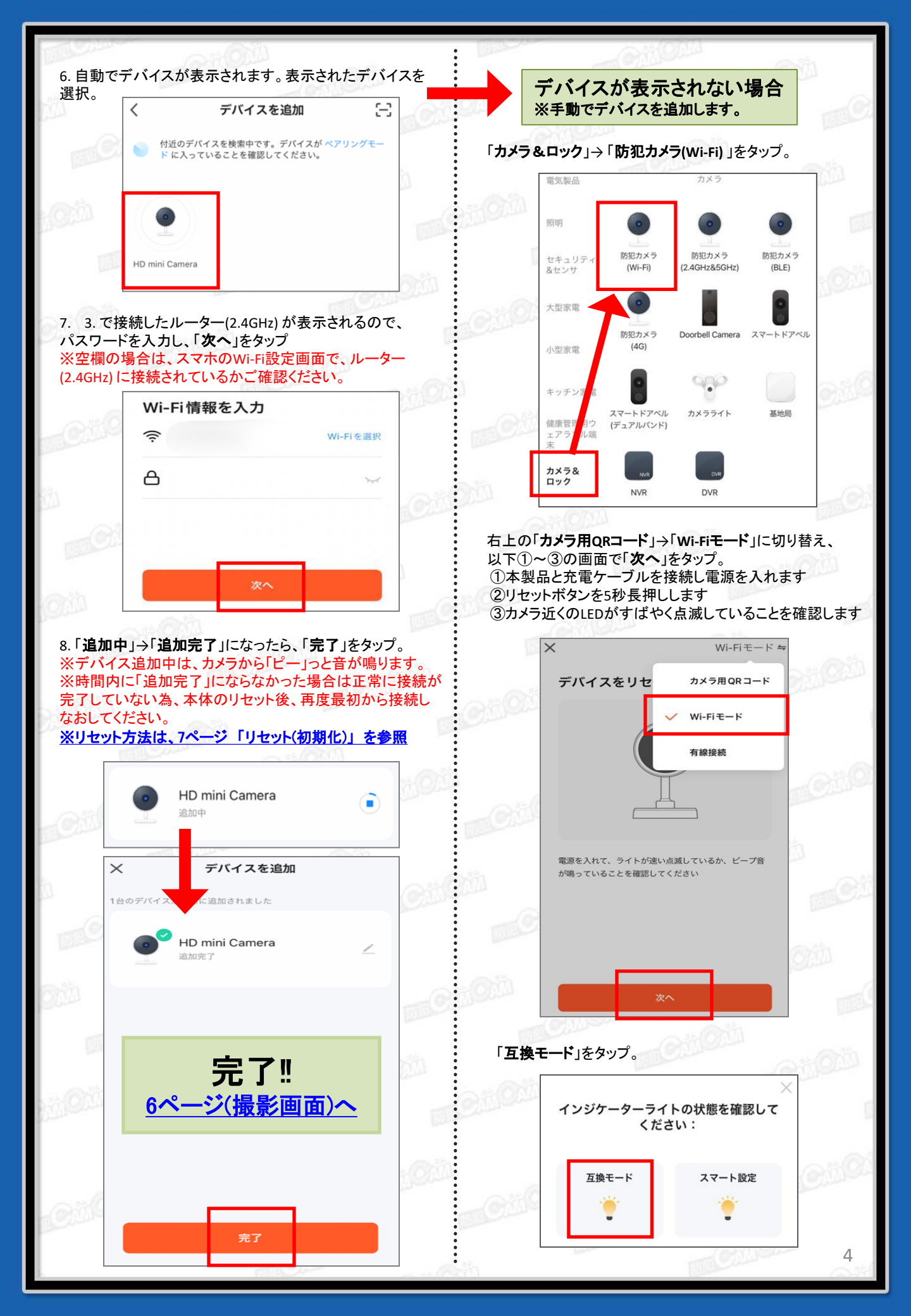

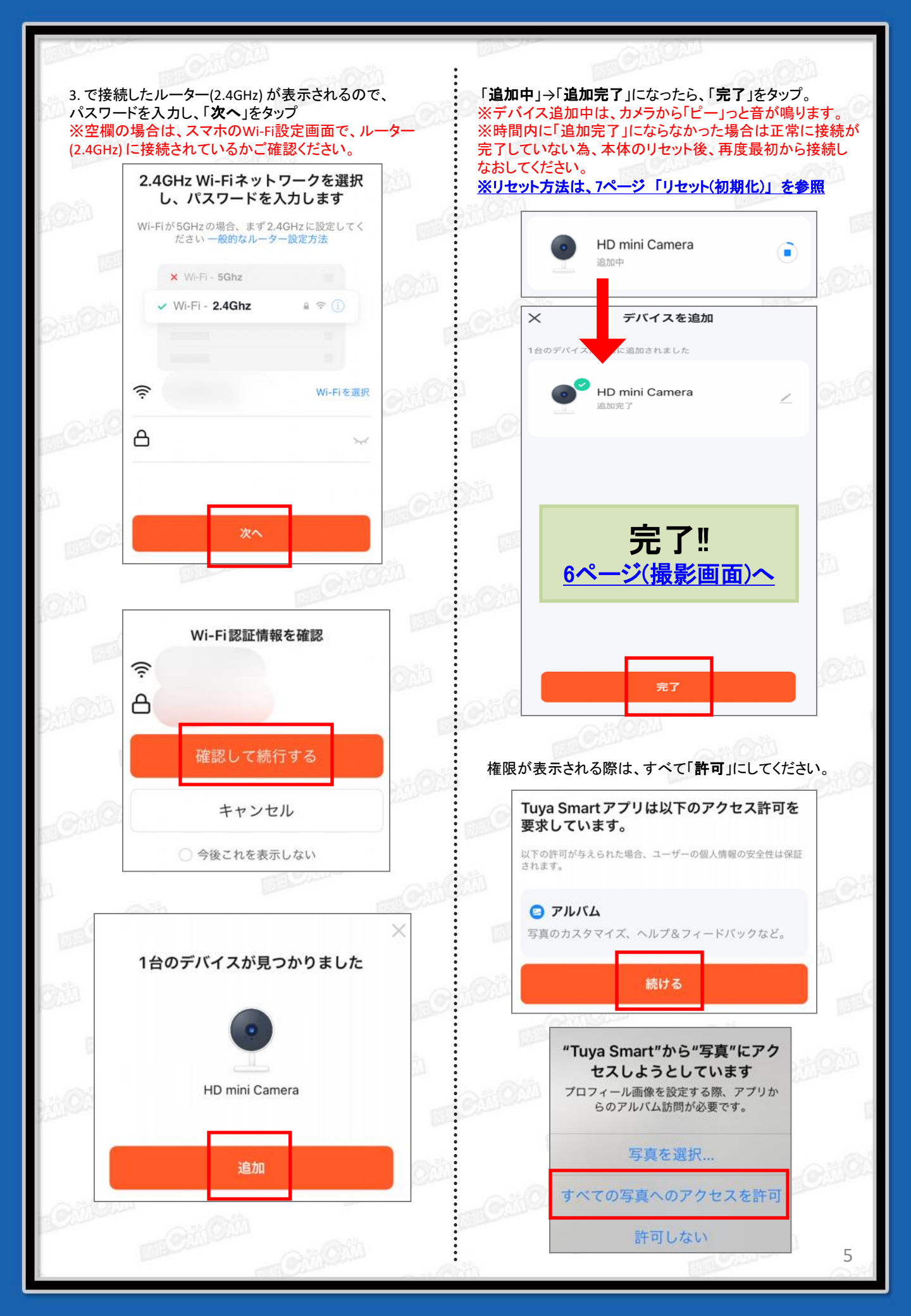

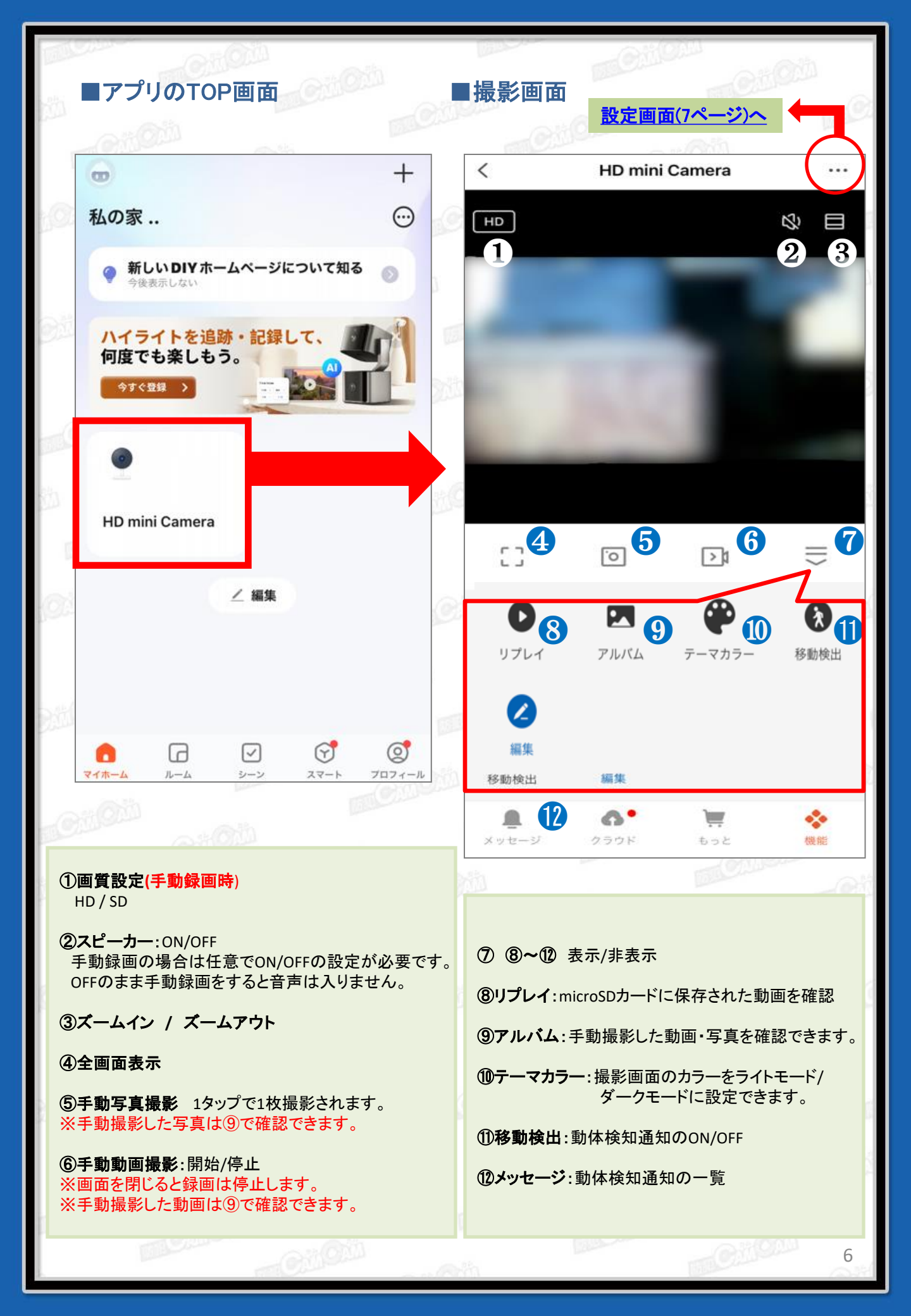

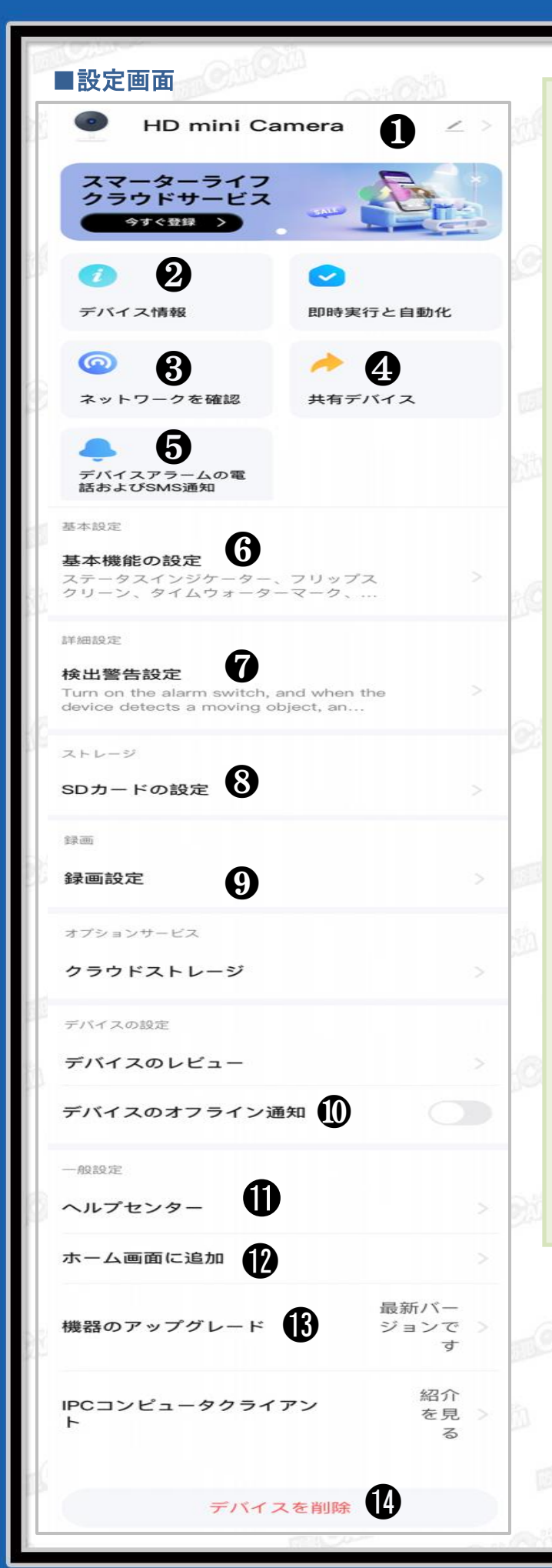

①デバイス名の変更が可能 ②デバイス情報 ③ネットワークの状態を確認 ④デバイスの共有 ⑤通知設定 ⑥基本機能の設定 ・表示灯(動作ランプ):ON/OFF ・画面フリップ(上下反転):ON/OFF ・時間の透かし(時刻表示): ON/OFF ⑦検出警告設定(アラーム設定) └動体検知通知のON/OFF(撮影画面の⑪と連動) 検知感度(低い/中/高い) タイマー設定 ⑧SDカードの設定 ■SDカードの総容量、使用容量、残容量 フォーマット ※SDカードを挿入しないと⑦⑧が表示されません。 ※フォーマットすると、SDカード内のデータ全て削除 されます。必要なデータは移動してからフォーマット を行ってください。 ④録画設定 •SDカード録画:ON/OFF ┗録画モード: イベント録画(動体検知録画) 継続録画(常時録画) ▶タイマー設定:予約録画 ⑪デバイスのオフライン通知 「デバイスがオフラインになって30分以上経過」 すると通知されます。 ①ヘルプセンター デバイスのFAQ ⑩ホーム画面に追加 **③機器のアップグレード** 自動アップデートのON/OFF 19デバイスの削除 ■リセット(初期化) ・電源が入った状態で、リセットボタン(C)を約5秒長押し。 「リセット完了。点滅するまでお待ちください」(リセット中) 「カメラを追加してください」(リセット完了) ※不具合がある場合やルーター接続が正常にできなかっ た際に使用します。 ・デバイスの削除でも初期化されます。 設定画面 (1)デバイスの削除 を参照 ※削除後、再度接続方法(3ページ)から接続する必要

があります。